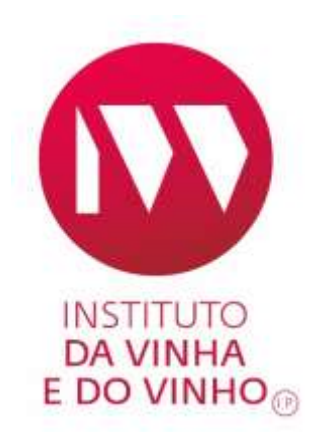

# MANUAL DE APOIO À INSCRIÇÃO/ALTERAÇÃO DE INSTALAÇÕES E ATIVIDADES DE AGENTES ECONÓMICOS

INSTITUTO DA VINHA E DO VINHO EDIÇÃO Nº. 1 ABRIL 2018

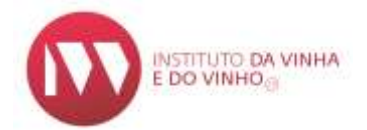

MANUAL DE APOIO À INSCRIÇÃO/ALTERAÇÃO DE INSTALAÇÕES E ATIVIDADES DE AGENTES ECONÓMICOS

# ELABORADO POR: DEVO

EDIÇÃO Nº.1 ABRIL2018 Página 2 de 17

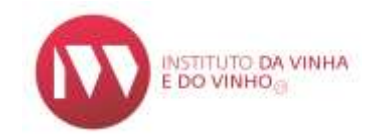

# ÍNDICE

| 1. NOT. | AS INTRODUTÓRIAS                | 4  |
|---------|---------------------------------|----|
| 2. INST | ALAÇÕES                         | 4  |
| 2.1     | INSTALAÇÕES PRÓPRIAS            | 5  |
| 2.2     | INSTALAÇÕES NÃO PRÓPRIAS        | 6  |
| 2.3     | SITUAÇÃO DA INSTALAÇÃO NO SIVV  | 8  |
| 3. ATIV | 'IDADES                         | 9  |
| 3.1     | ATIVIDADE SEM INSTALAÇÃO        | 12 |
| 3.2     | ATIVIDADE COM INSTALAÇÃO        | 12 |
| 3.3     | SITUAÇÃO DAS ATIVIDADES NO SIVV | 14 |
| 4. ANE  | XAR DOCUMENTOS                  | 16 |
| 5. CON' | TACTOS                          | 17 |

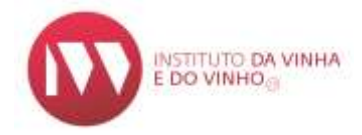

# **1. NOTAS INTRODUTÓRIAS**

Para inscrever **Instalações** ou **Atividades** no Sistema de Informação da Vinha e do Vinho (SIVV), deve clicar a opção **"Submeter"**, apenas quando o processo estiver completo.

Para informações detalhadas sobre o registo de instalações e atividades pode consultar o <u>ABC do Setor</u> (Exercício de Atividade no Setor Vitivinícola) no *site* do IVV em <u>www.ivv.gov.pt</u>.

#### 2. INSTALAÇÕES

Para aceder à inscrição de **instalações** selecionar na barra superior a opção **Perfil** / **Consultar/Alterar** e posteriormente **Lista de Instalações**:

| 123456789 | 9   Utilizad | dor Test<br>ST<br>ISTEMA | te 123456789<br>VV<br>de INFORMAÇÃO da | ı VINHA e  | do VINHO             |           |           |                      |          |
|-----------|--------------|--------------------------|----------------------------------------|------------|----------------------|-----------|-----------|----------------------|----------|
|           | $\bigcirc$   | <u>Perfil</u>            | Registo Vitícola                       | Vinho      | Autoliquidação/Selos | Trânsitos | Consultas | Solicitar Novas Auto | rizações |
|           |              | DADOS                    | ENTIDADE                               |            |                      |           |           |                      |          |
|           |              | Consul                   | ltar/Alterar                           |            |                      |           |           |                      |          |
|           | Deta         |                          | incgioco Li                            | sta ac in. | nalações nigente     | Leonomico |           |                      |          |
|           |              |                          |                                        |            |                      |           |           |                      |          |
| ÷)¶       | Perfil       | ▶ Dad                    | los Pessoais                           |            |                      |           |           |                      |          |
| Detal     | hes d        | o Reg                    | gisto                                  | Lista d    | e Instalações        | Age       | nte Econo | ómico                |          |

Seguidamente escolher a opção **ALTERAR**, que se encontra no fim da página:

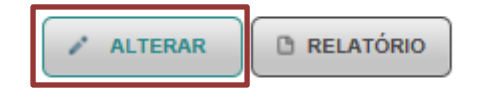

EDIÇÃO №.1 ABRIL2018 Página 4 de 17

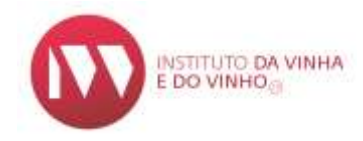

# 2.1 Instalações Próprias

Nas Instalações Próprias, clicar "+ ADICIONAR INSTALAÇÃO":

| 123456789   Util | Iizador Teste<br>Sistema d | 123456789<br>///<br>le INFORMAÇÃ | O da VINHA e | do VINHO     |          |           |           |                              |
|------------------|----------------------------|----------------------------------|--------------|--------------|----------|-----------|-----------|------------------------------|
| $\diamond$       | <u>Perfil</u>              | Registo Vitíco                   | ola Vinho    | Autoliquidaç | ão/Selos | Trânsitos | Consultas | Solicitar Novas Autorizações |
| →] ¶             | Perfil → D                 | )ados Pessoai                    | s            |              |          |           |           |                              |
| De               | etalhes do F               | Registo                          | Lista de In  | stalações    | Agente   | Económico |           |                              |
| In               | estalações P               | 'róprias<br>DNAR IN STALAÇÃ      | io           |              |          |           |           |                              |

Preencher os dados identificativos da instalação:

| Distrito: *       | Selecione              |      |        |   |
|-------------------|------------------------|------|--------|---|
| oncelho: *        | Selecione              |      |        |   |
| reguesia: *       | Selecione              |      |        |   |
| ocalidade:        |                        |      |        |   |
| Norada: *         |                        |      |        |   |
| òdigo Postal: *   |                        |      |        |   |
| lúmero de Entre   | posto Fiscal:          |      |        |   |
| Sem Licenciamer   | nto Industrial:        |      |        |   |
| senção de Licen   | ciamento Industrial: * | ) si | m 🔘 Nå | 0 |
| sender as each    |                        |      |        |   |
| Data do Licencia: | mento Industrial:      | -    |        |   |

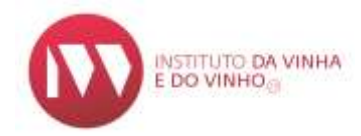

# No final clicar "+ADICIONAR":

| Ø CANCELAR |
|------------|
|            |

Aparecerá no topo a mensagem de Instalação adicionada com sucesso:

📋 Instalação adicionada com sucesso.

#### Notas:

- Os campos com \* são de preenchimento obrigatório.
- Número de Entreposto Fiscal Preencher quando existe.
- Caso a instalação não possua licenciamento industrial, selecionar o campo "Sem Licenciamento Industrial".
- **Isenção de Licenciamento Industrial**: selecionar "Não", caso a instalação possua licenciamento industrial ou o comprovativo do pedido e do pagamento da respetiva taxa.
- Data de Licenciamento Industrial inserir quando este já foi emitido.
- Data do Pedido de Licenciamento Industrial preencher caso já tenha sido requerido o licenciamento industrial, sendo esta data a do pagamento da respetiva taxa.

#### 2.2 Instalações Não Próprias

Nas Outras Instalações, clicar "+ ADICIONAR INSTALAÇÃO":

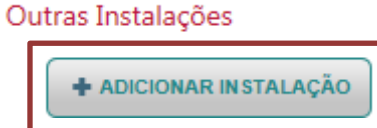

Página 6 de 17

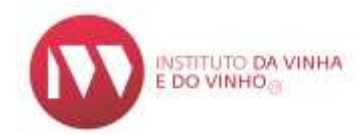

# Indicar o **N.º Contribuinte** do proprietário da Instalação:

| Registo Instalação Outra           |               |
|------------------------------------|---------------|
| N.º Contribuinte: *                | 123456789     |
| Nome Completo / Designação Social: | 123456789     |
| Instalação: *                      | Selecione 💌   |
|                                    | ELAR ← LIMPAR |

Selecionar a **Instalação** pretendida de entre as disponíveis:

| Registo Instalação Outra           |                             |   |  |  |  |
|------------------------------------|-----------------------------|---|--|--|--|
| N.º Contribuinte: *                | 123456789                   |   |  |  |  |
| Nome Completo / Designação Social: | Utilizador Teste 123456789  |   |  |  |  |
|                                    | 1250-165 - LISBOA           |   |  |  |  |
|                                    | cat@ivv.gov.pt              |   |  |  |  |
| Instalação: *                      | Selecione 💌                 |   |  |  |  |
|                                    | Selecione                   |   |  |  |  |
|                                    | Amoreira                    | ← |  |  |  |
|                                    | Rua Mouzinho da Silveira, 5 |   |  |  |  |

No campo **"Situação"**, por defeito aparece "Outra Situação" (prestação de serviços, cedência,...) no entanto pode selecionar em alternativa a opção "A Instalação é arrendada pela Entidade":

EDIÇÃO Nº.1 ABRIL2018 Página 7 de 17

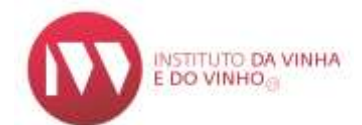

| Instalação: * |             | Amoreira                      | *        |     |       |
|---------------|-------------|-------------------------------|----------|-----|-------|
| Situação:     | [           | Outra Situação                |          | *   |       |
|               |             | Outra Situação                |          |     |       |
|               | + ADICIONAR | A Instalação é arrendada pela | Entidade | _ < | )<br> |

Em seguida deve acionar "+ADICIONAR".

Aparecerá no topo a mensagem de Instalação adicionada com sucesso:

| 🕕 Instalação adicionada com sucesso. |  |
|--------------------------------------|--|
|--------------------------------------|--|

# 2.3 Situação da Instalação no SIVV

Uma instalação pode constar no SIVV como Ativa ou Inativa (caso já não seja utilizada).

| Para alterar o estado da instalação deve aceder ao seu registo através da lupa |  |  |
|--------------------------------------------------------------------------------|--|--|
|--------------------------------------------------------------------------------|--|--|

| Número Instalação | Extado | lestalação  | Código Postal | Localidade  |   |
|-------------------|--------|-------------|---------------|-------------|---|
| 1012130           | Alleia | Rua de Cima | 2530-044      | ADALAGALINH | P |

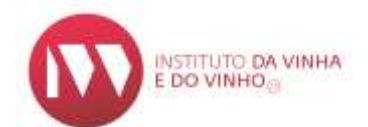

| Distrito: *                   | Lisboa               |             | -        |   |  |
|-------------------------------|----------------------|-------------|----------|---|--|
| Concelho: *                   | Lourinhã             |             |          |   |  |
| Freguesia: *                  | União das fr         | eguesias de | Lo 👻     |   |  |
| Localidade:                   | Atalaia              |             |          |   |  |
| Morada: *                     | Rua de Cima          |             |          |   |  |
| Código Postal: *              | 2530-044 ATALAIA LNH |             |          |   |  |
| Número de Entreposto Fiscal:  |                      |             |          |   |  |
| Sem Licenciamento Industrial: |                      |             |          |   |  |
| Estado:                       | [                    | Ativo       | 🔵 Inativ | o |  |

Depois de proceder à alteração, acionar "+ADICIONAR":

| Ø CANCELAR |
|------------|

**Nota:** Caso a instalação tenha atividades associadas deve proceder previamente ao seu cancelamento (ver ponto 3.3).

# **3. ATIVIDADES**

Para aceder à inscrição de "Atividades", selecionar na barra superior a opção **Perfil** / **Consultar/Alterar** e depois **Agente Económico**:

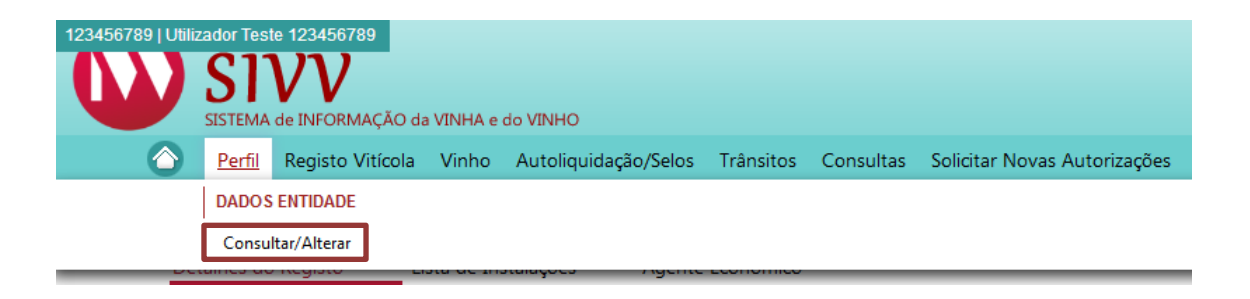

EDIÇÃO №.1 ABRIL2018 Página 9 de 17

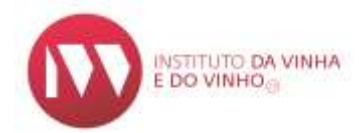

| ⇒) 🕴 Perfil 🕨 Dados Pess | oais                 |                  |
|--------------------------|----------------------|------------------|
| Detalhes do Registo      | Lista de Instalações | Agente Económico |

Seguidamente acionar a opção **ALTERAR**, que se encontra no fim da página, e selecionar a opção "**Registar como Agente Económico**":

| Detalhes do <mark>R</mark> egisto | Lista de Instalações         | Agente Económico                    | <b>.</b>                                     |
|-----------------------------------|------------------------------|-------------------------------------|----------------------------------------------|
| Registar como A                   | gente Economico              |                                     |                                              |
| Documentos                        |                              |                                     |                                              |
|                                   | Nome                         |                                     | Tipo                                         |
| Sem registos                      |                              |                                     |                                              |
|                                   |                              |                                     | 14 <4 b)                                     |
| Nota: A submissão de              | e comprovativos de BI/CC não | é obrigatória. Em alternativa, tera | á de comprovar a identificação presencialmer |

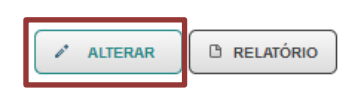

Página **10** de **17** 

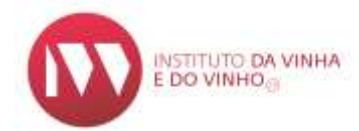

# Aparece um quadro designado "**Detalhes**" para preenchimento:

| Detalhes do Registo Lista de Instalações           | Agente Económico |     |
|----------------------------------------------------|------------------|-----|
| Pregistar como Agente Economico                    |                  |     |
| Detalhes                                           |                  |     |
| Data de Registo Comercial                          |                  |     |
| Data de Inicio da Atividade:                       |                  |     |
| Data de Constituição da Sociedade:                 |                  |     |
| Capacidade de Produção de Álcool Puro (hl):        |                  |     |
| Número do Processo:                                |                  |     |
| N.º de Engantafador:                               |                  |     |
| Número do Destilador Homologado:                   |                  |     |
| Número de Autoliquidação:                          |                  |     |
| Cooperativa                                        | Sim 🖲 Não        |     |
| Resumo das Atividades em que se encontra inscrito: |                  |     |
| CAE                                                | Selecione        | • 0 |

#### Notas:

- "Data do Registo Comercial" e "Data da Constituição da Sociedade" aplica-se apenas a Pessoas Coletivas.
- **"Data de Início de Atividade**" data constante do Documento Comprovativo da Declaração de Início/Reinício de Atividade. Esta data é de preenchimento obrigatório.
- No caso de existirem atividades iniciadas em alturas distintas, considera-se a data em que o Agente Económico deu início à atividade no setor vitivinícola.
- "Capacidade de Produção de Álcool Puro (hl) " campo obrigatório para a atividade de "Destilador".
- CAE (Código das Atividades Económicas) selecionar os códigos de entre os

disponíveis. Pode ser selecionado mais do que um código através do campo

EDIÇÃO №.1 ABRIL2018 Θ

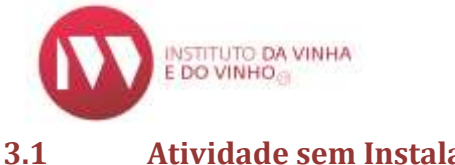

### Atividade sem Instalação

Para se inscrever uma Atividade sem Instalação, clicar em "+ADICIONAR **ATIVIDADE**" e escolher a **Atividade** que se pretende, de entre as disponíveis:

#### Atividades sem Instalação

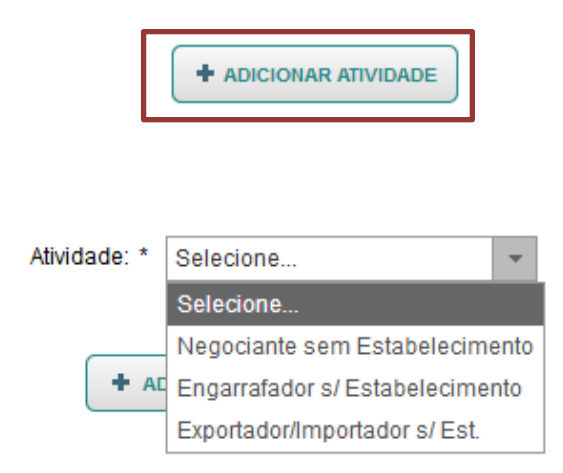

Depois de selecionar a Atividade, clicar em "+ADICIONAR":

| CANCELAN |
|----------|

#### 3.2 Atividade com Instalação

ABRIL2018

Para se inscrever uma Atividade com Instalação, clicar em "+ADICIONAR ATIVIDADE" e escolher a Atividade que se pretende e a morada da Instalação, de entre as disponíveis:

|            | Atividades com Instalação |                               |
|------------|---------------------------|-------------------------------|
|            | ADICIONAR ATIVIDADE       | Página <b>12</b> de <b>17</b> |
| EDIÇÃO №.1 |                           |                               |

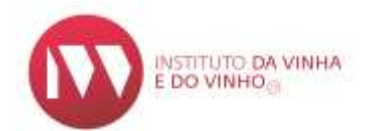

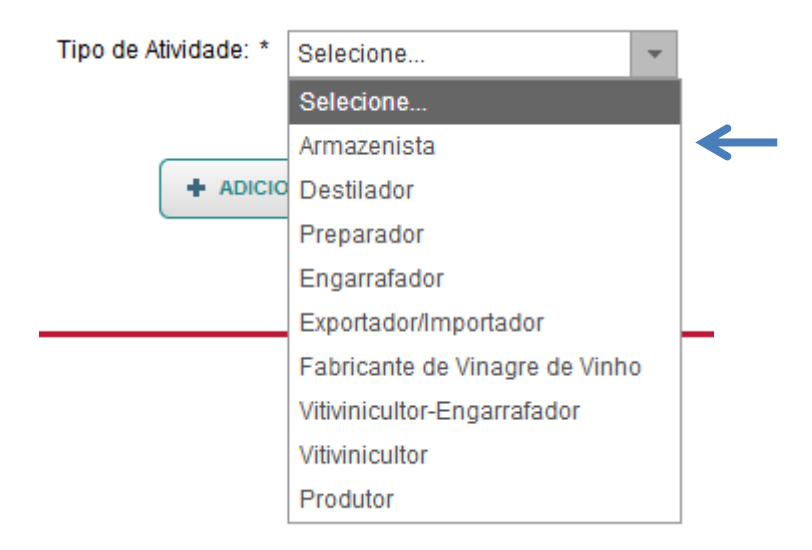

| Tipo de Atividade: * | Armazenista | • |              |
|----------------------|-------------|---|--------------|
| Morada: *            | Selecione   | * |              |
|                      | Selecione   |   |              |
|                      | Casal Novo  |   |              |
|                      | R de Cima   |   | $\leftarrow$ |

De seguida, clicar em **"+ADICIONAR**":

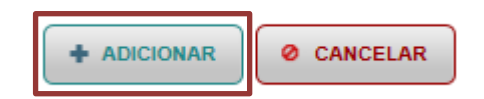

**Nota:** No caso de atividades que exigem licenciamento industrial, terá de atualizar esta informação na instalação pretendida, conforme referido no ponto 2.1.

EDIÇÃO Nº.1 ABRIL2018 Página 13 de 17

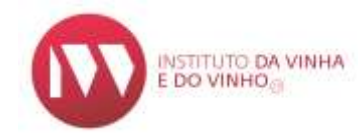

# 3.3 Situação das Atividades no SIVV

Uma atividade pode constar como Inscrição Ativa ou Inscrição Cancelada.

Para proceder à alteração da **Situação**, primeiro deve-se clicar em "**ALTERAR**", que se encontra no fim da página.

#### Atividades sem Instalação:

**1º Passo**: Escolher a **Atividade** clicando em cima do registo:

| Attvic        | tades sem Instalação           |                   |                     |                        |
|---------------|--------------------------------|-------------------|---------------------|------------------------|
|               |                                |                   |                     |                        |
|               | A9vidade                       | Data de Inscrição | Data de Atualização | Inscrição da Atividade |
| $\rightarrow$ | Negóciante sem Estabelecimento | 16/02/2017        | 18/02/2017          | inscrição Cancelada    |

**2º Passo**: Clicar em **"ALTERAR**":

| Atividade: *              | Negociante sem Estabelecimer | nto: |
|---------------------------|------------------------------|------|
| Data de Inscrição:        | 16/02/2017                   |      |
| Data de Atualização       | 16/02/2017                   |      |
| Inscrição da Atividade: * | Inscrição Cancelada 🔹        |      |
| ALTERA                    | R Ø CANCELAR                 |      |

EDIÇÃO Nº.1 ABRIL2018 Página 14 de 17

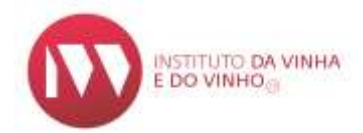

# 3º Passo: Selecionar a opção que se pretende alterar e clicar em "+ADICIONAR":

| Atividade: *              | Negociante sem Estabeleciment    | 0:           |
|---------------------------|----------------------------------|--------------|
| Data de Inscrição:        | 16/02/2017                       |              |
| Data de Atualização       | 16/02/2017                       |              |
| Inscrição da Atividade: * | Inscrição Ativa                  |              |
|                           | Selecione                        |              |
|                           | Inscrição Ativa                  | $\leftarrow$ |
|                           | <sup>1</sup> Inscrição Cancelada |              |

## Atividades com Instalação:

**1º Passo**: Selecionar a Instalação na seta <sup>O</sup> e escolher a **Atividade** clicando em cima do registo:

| imtalaç               | 10 No            | Situação            | Data de Interlição     |  |
|-----------------------|------------------|---------------------|------------------------|--|
| O 1000002 - Amoreira  | Própria          | 0.0022              | r .                    |  |
| Atividade             | Data de herrição | Data da Atraficação | Instrição do Atividede |  |
| Engariatadu           | 30/01/2017       | 1408:2017           | Inscrição Cancelada    |  |
| Amazanista            | 21/03/2016       | 21030016            | macrição Cancelada     |  |
| Exportador/importador | 210302018        | 21032018            | Inscrição Canoslada    |  |

# 2º Passo: Clicar em "ALTERAR":

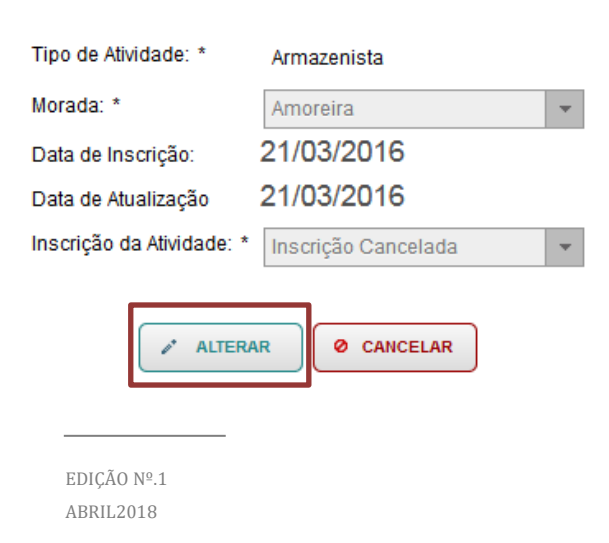

Página 15 de 17

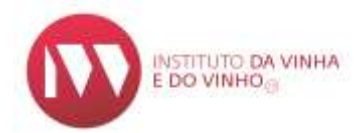

| Tipo de Atividade: *      | Armazenista         |   |              |
|---------------------------|---------------------|---|--------------|
| Morada: *                 | Amoreira            | - |              |
| Data de Inscrição:        | 21/03/2016          |   |              |
| Data de Atualização       | 21/03/2016          |   |              |
| Inscrição da Atividade: * | Inscrição Ativa     | - |              |
|                           | Selecione           |   |              |
|                           | Inscrição Ativa     |   | $\leftarrow$ |
| + ADICION                 | Inscrição Cancelada |   |              |

#### **3º Passo**: Selecionar a opção que se pretende alterar e clicar em **"+ADICIONAR**":

#### 4. ANEXAR DOCUMENTOS

Para anexar documentos, selecionar na barra superior a opção **Perfil** / **Consultar/Alterar** e depois **Detalhes do Registo**:

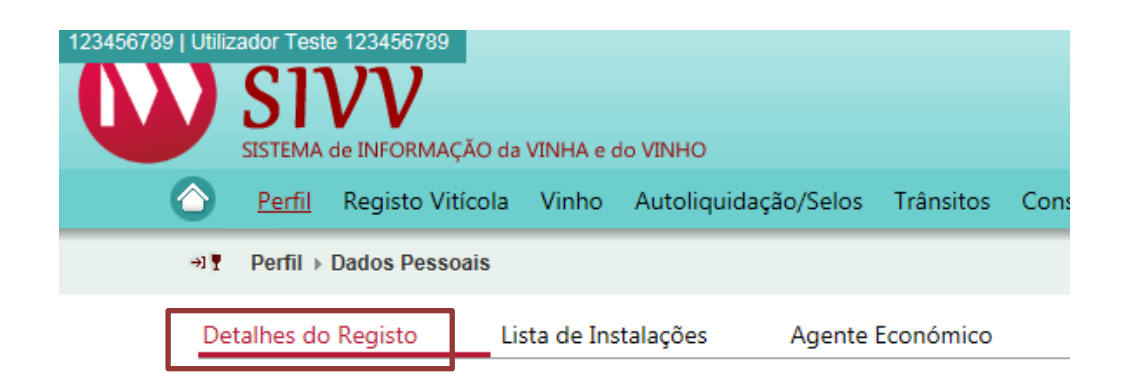

Seguidamente acionar "ALTERAR", que se encontra no fim da página:

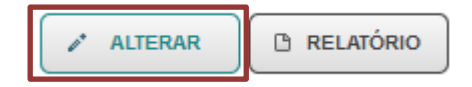

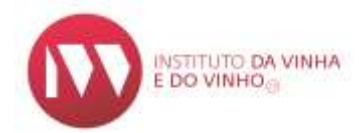

# Escolher o tipo de Documento:

| Fichero        |                               |                                  |               |
|----------------|-------------------------------|----------------------------------|---------------|
| Tipo Documento | colha o lipo de documento 🛛 🔸 | Data de Entrega do<br>documento: | <br>+ 4000844 |

# No campo "Ficheiro" selecionar o documento a anexar e clicar em "+ESCOLHER":

| Documentos      |                   |   |
|-----------------|-------------------|---|
| Ficheiro:       |                   |   |
| Tipo Documento: | Carregar ficheiro | × |
|                 | + ESCOLHER        |   |

Depois de carregar o ficheiro clicar em "+ADICIONAR":

| Do | cumentus       |                      |                               |            |            |
|----|----------------|----------------------|-------------------------------|------------|------------|
|    | Fichero:       | 00 bit               |                               |            |            |
|    | Tipo Documento | Comployative da BVCC | Ciata de Entrega do cocumento | 11-04-2218 | + ADECIDAR |

### 4. CONTACTOS

# Instituto da Vinha e do Vinho, I.P.

Morada: Rua Mouzinho da Silveira, 5, 1250-165 LISBOA

Telefone: 21 350 67 00

Email: ivv@ivv.gov.pt